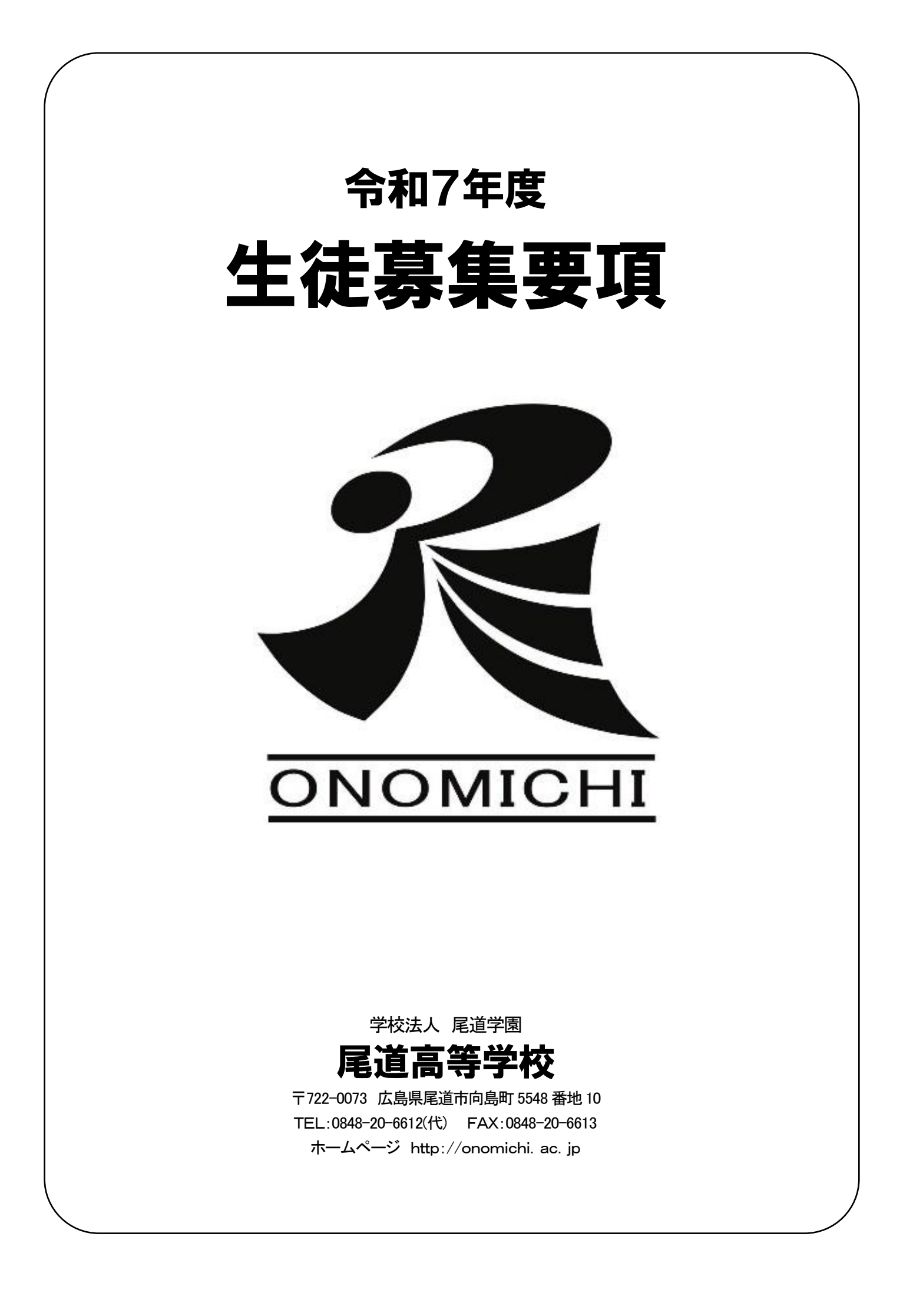

## 基本精神

私たちは「地域の期待に応え、地域から信頼される学園」として、新しい時代に「志と誇りを持って、 いきいきと生きる人間」を育成します。

<u>募集定員 295名</u> 普通科・・・220名 機械科・・・ 40名 電気科・・・ 35名 (普通科内訳の目安…最難関コース20名・難関コース40名・ 総合進学コース120名・スポーツコース40名) ※ただし尾道中学校からの内部進学者を含める

## 出願区分

| 区分 | 入試の種類 | 出願の種類 | 希望コース              |
|----|-------|-------|--------------------|
| 1  | 推薦入試  |       | 全学科コース             |
| 2  |       | 単願    | 普通科最難関コース・普通科難関コース |
| З  |       | 併願    | 普通科総合進学コース・機械科・電気科 |

単願: 合格した場合、本校への入学が確約できる者 併願: 他校と併せて入学を検討する者

#### <u>出願期間</u>

| ∖∕∕。┟山碚癶得 | 令和6年12月2日(月)~令和6年12月25日(水)16:00      |
|-----------|--------------------------------------|
| WeD山限豆球   | 「内容確認書」を印刷し、中学校が確認したのち受験料払込みをしてください。 |
| 受験料払込み    | 令和6年12月2日(月)~令和6年12月27日(金)16:00      |
|           |                                      |

※Web出願手続きの方法は、10ページWeb出願サイトの利用方法をご覧ください。
 ※受験料払込みが完了すると、「入学願書」と「受験票」の印刷が可能となりますが、出願手続きは完了していません。
 入学願書等の出願必要書類を提出し、出願手続きの完了となります。受験票は、試験日当日必ず持参してください。

## <u>受験料</u> 一試験につき17,000円

※Web出願システムにある「お支払い」から、表示される方法(クレジットカード/コンビニ/ペイジー)で 受験料を納入してください。別途、決済(支払)手数料が必要です。 ※一旦納入された受験料は、理由のいかんによらず返還できません。

#### 出願必要書類提出期間

「受験生がWeb出願によって作成した入学願書(写真貼付または画像データのアップロード)」および「調査書」などを中学校から提出してください。

必要書類の詳細は4ページ出願必要書類提出でご確認ください。

|             | 出願必要書類提出期間                             |  |
|-------------|----------------------------------------|--|
| 推薦入試        | 令和7年 <b>1月7日 (火)・8日 (水)</b> 両日とも9時~16時 |  |
| 一般入試(単願・併願) |                                        |  |
|             | て 山谷坊畄位ブ担山してノださい。 郵送での平付キいたし キオ        |  |

<u>提出先</u>: 本校事務至 ※原則として中学校単位で提出してください。 郵送での受付もいたします。

# 入学試験日程·合格発表

| 試験区分 | 試験日                  | 合格発表                    |
|------|----------------------|-------------------------|
| 推薦入試 | 令和7年 <b>1月14日(火)</b> | 令和7年 <b>1月15日(水)16時</b> |
| 一般入試 | 令和7年 <b>1月16日(木)</b> | 令和7年 <b>1月20日(月)14時</b> |

# 科・コースの特徴

| 科・コース      |           | 特徵                                         |
|------------|-----------|--------------------------------------------|
|            | 最難関コース    | 最難関国公立大学・私立大学を目指すコースです。                    |
|            |           | 週32時間授業を行い、その他補習も充実しています。国際社会に対応できるコミュニケーシ |
|            |           | ョン能力を育むため、独自のカリキュラム編成(国際探究・国際理解)によって効果的に国際 |
|            |           | 感覚を養い、2年次に「台湾サマースクール」を実施します。2年次から文系理系に分かれ、 |
|            |           | 3年次「大学入学共通テスト」の受験が必須です。                    |
|            |           | 難関の国公立大学・私立大学を目指すコースです。                    |
|            |           | 最難関コースと同様の授業時間を確保し、応用へつながるカリキュラムで学力向上を図りま  |
|            | 戦 関 」 ー 人 | す。習熟度別授業を展開し、進路希望・学力に応じたきめ細やかな指導を徹底しています。2 |
|            |           | 年次から文系理系に分かれ、3年次「大学入学共通テスト」の受験が必須です。       |
| 普          |           | 国公立大学をはじめ私立大学、短大、専門学校を目指すコースです。            |
| 通          |           | 基礎学力の定着を図り、2年次には将来を見据えた学問分野に関する探究活動を通じて、論理 |
| 14         | 総合進字」一人   | 的な思考力そして自らの考えを伝える表現力を養います。2年次から文系理系に分かれ、3年 |
|            |           | 次文系には進路希望に応じた選択科目を多数揃えています。                |
|            |           | 専攻に応じた国公立大学をはじめ私立大学、短大、専門学校を目指すコースです。      |
|            |           | 専攻スポーツの時間を確保し、思いやりの心や公正さ、自然なものに感動する心を持ち、豊か |
|            |           | な人間性を育みます。また、計画的な実践により、体力・競技力・技術力の向上を図り、高い |
|            | スポーツコース   | 実績を残すことを目指します。                             |
|            |           | 対象クラブは、硬式野球部・男子ソフトテニス部・女子バレーボール部・女子バスケットボー |
|            |           | ル部の4クラブです。本校部活動の練習やオープンスクールなどに参加して、各部活動顧問と |
|            |           | 事前に連携が必要で、入試は推薦入試のみです。                     |
|            |           | 東証プライム市場への上場企業ならびに地元優良企業への就職、大学、短大、専門学校を目指 |
| 機械科<br>電気科 |           | します。                                       |
|            |           | 入学後、基礎学力の定着のため振り返りの授業時間を確保し、実習を通じてものづくりに関わ |
|            |           | る専門知識の習得を図ります。各種資格取得を奨励し、実習及び学科試験の補習も充実してい |
|            |           | ます。資格取得に応じて特別奨学生制度があり、就職・進学で有利に活用できます。     |
|            |           | 在籍生徒数に応じて、2年進級時に転科(機械科⇒電気科または電気科→機械科)が可能で  |
|            |           | す。                                         |

#### 出願区分

#### 1. 推薦入試

- (1) 国語・数学・英語の3教科と面接の試験を実施します。(英語はリスニングテストを含みます。)
- (2) 出願資格
  - ① 本校に合格した場合、入学を確約できる者
  - ② 本校の内申基準に達している者で、出身中学校長の推薦がある者
  - ③ 令和7年3月中学校卒業見込みの者
  - ④ 人物良好で本校の教育方針に賛同でき、学習意欲がある者
  - ⑤ 普通科スポーツコースは硬式野球部、男子ソフトテニス部、女子バレーボール部、女子バスケットボール部の いずれかに入部する者で、各部本校顧問と事前に連携した者
- (3) 内申基準
- ■普通科最難関コース
   100/135(9教科)かつ60/75(5教科)
   ■普通科難関コース
   90/135(9教科)
- ■普通科総合進学コース
   68/135(9教科)

■普通科スポーツコース 73/135(9教科)

■機械科・電気科 55/135(9教科)かつ3年次に「1」がないこと

(4) 入学願書の入力

入学願書の「志願学科」の欄に、志願する学科・コースを選択してください。なお、「普通科最難関コース」「普通科難関コース」を志願した者で、「普通科総合進学コース」を希望しない者は意思表示することができます。その場合、「総合進学コースを希望しない」を選択してください。

#### (5) 合格決定の基準

- ① 筆記試験及び調査書・面接等によって総合的に判定します。
- ② 最難関コース不合格の場合でも、難関コースまたは総合進学コースの合格基準に達していれば、難関コース合格または総合進学コース合格とします。
- ③ 難関コース不合格の場合でも、総合進学コースの合格基準に達していれば、総合進学コース合格とします。

#### 2. 一般入試(単願)

- (1) 国語・社会・数学・理科・英語の5教科と面接の試験を実施します。(英語はリスニングテストを含みます。)
- (2) 出願資格
  - ① 本校に合格した場合、入学を確約できる者
  - ② 令和7年3月中学校卒業見込みの者
  - ③ 人物良好で本校の教育方針に賛同でき、学習意欲がある者
- (3) 入学願書の入力 入学願書の「志願学科」の欄に志願する学科・コースを選択してください。なお、「普通科総合進学コー ス」を志願した場合のみ、第2志望を「機械科」・「電気科」のいずれかを選択することができます。(志望 しない場合は空欄とすること。)
- (4) 合格決定の基準
  - ① 筆記試験及び調査書、面接等によって総合的に判定します。
  - ② 最難関コース・難関コースには特別奨学生合格と一般合格があり、一定水準以上を特別奨学生合格とし、それ 以外を一般合格とします。特別奨学生の資格は入学手続締切日まで有効です。
  - ③ 最難関コース不合格の場合でも、難関コースまたは総合進学コースの合格基準に達していれば、難関コース 合格または総合進学コース合格とします。

④ 難関コース不合格の場合でも、総合進学コースの合格基準に達していれば、総合進学コース合格とします。

#### 3. 一般入試(併願)

- (1) 国語・社会・数学・理科・英語の5教科の試験を実施します。(英語はリスニングテストを含みます。)
- (2) 中学校過年度卒業生及び帰国生徒に対しては、他に面接試験を実施します。
- (3) 出願資格

令和7年3月中学校卒業見込みの者及び卒業した者

- (4) 入学願書の入力 入学願書の「志願学科」の欄に志願する学科・コースを選択してください。なお、「普通科総合進学コー ス」を志願した場合のみ、第2志望を「機械科」・「電気科」のいずれかを選択することができます。(志望 しない場合は空欄とすること。)
- (5) 合格決定の基準
  - 筆記試験及び調査書、面接等によって総合的に判定します。
     ※面接は中学校過年度卒業生及び帰国生徒を対象に実施します。
  - ② 最難関コース・難関コースには特別奨学生合格と一般合格があり、一定水準以上を特別奨学生合格とし、それ 以外を一般合格とします。特別奨学生の資格は公立高校合格発表の翌日まで有効です。
  - ③ 最難関コース不合格の場合でも、難関コースまたは総合進学コースの合格基準に達していれば、難関コース合格または総合進学コース合格とします。
  - ④ 難関コース不合格の場合でも、総合進学コースの合格基準に達していれば、総合進学コース合格とします。

## ※各入学試験の申込は Web 出願サイトで手続きを行って下さい。 詳しくは10ページ Web 出願サイトのご利用方法をご覧下さい。

#### 出願必要書類提出

|      | 場所:本校事務室                               |
|------|----------------------------------------|
|      | 日時:1月7日(火)・8日(水) 9時~16時                |
|      | 1. 入学願書:写真タテ4cm×ヨコ3cm貼付または画像データのアップロード |
|      | (写真は受験票貼付と同一のもの)                       |
|      | 2. 推薦書: 推薦入試を受験する者(中学校記入)              |
|      | 3. 調査書:広島県私立高等学校統一書式(中学校記入)            |
| 提出書類 | 4. 受験者総括表:受験区分に応じた用紙(中学校記入)            |
|      | 5. 評定集計表:広島県公立高校様式3号(中学校記入)            |
|      | 6. 特別奨学生願書・特別奨学生推薦書: 推薦入試で特別奨学生を希望する者  |
|      | 7. 自己推薦書:普通科スポーツコースを受験する者              |
|      | 8. 運動能力証明書:普通科スポーツコースを受験する者(中学校記入)     |
|      | ◆1はWeb出願完了後発行されるものに写真貼付し中学校に提出してください。  |
|      | ◆2・3・4・6・7・8は、本校ホームページからダウンロードしてください。  |
| その他  | ◆5は広島県外の場合必要ありません。                     |
|      | ◆6は推薦入試において提出してください。                   |
|      | ◆郵送による提出を希望される場合は1月8日(水)必着。            |
|      |                                        |

#### 試験日と実施時間

| 推薦入試                | 一般入試                                                                                          |
|---------------------|-----------------------------------------------------------------------------------------------|
| 1月14日(火)            | 1月16日(木)                                                                                      |
| 8:50~ 9:00 受験上の注意   | 8:50~ 9:00 受験上の注意                                                                             |
| 9:00~ 9:50 英語(50分)  | 9:00~ 9:50 英語(50分)                                                                            |
| 10:05~10:55 国語(50分) | 10:05~10:55 国語(50分)                                                                           |
| 11:10~12:00 数学(50分) | 11:10~12:00 数学(50分)                                                                           |
| 昼食                  | 昼食                                                                                            |
| 12:40~    面接        | 12:40~13:30 社会 (50分)                                                                          |
|                     | 13:45~14:35 理科(50分)                                                                           |
|                     | 14:50~ 面接※                                                                                    |
|                     | ※面接:  構築  が  家  書  は、  単  願  受  験  全  ・  中  学  校  過  年  度  卒  業  生  及  び  帰  国  生  徒  で  す  。 |

※推薦入試・一般入試《単願》の面接は、集団面接です。一般入試《併願》の中学校過年度卒業生及び帰国生徒の面接は、個人面接です。

## 試験に関する優遇制度

| 対象者      | 優遇制度の内容                                  |                  |                 |
|----------|------------------------------------------|------------------|-----------------|
| 出商にトス平時大 | 学科試験の合計点に「20点」を加算して判定します。                |                  |                 |
| 半原により又変す | ※なお一般入試の「単願」とは、合格した場合本校への入学が確約できる者を指します。 |                  |                 |
|          | 1級・準1級                                   | 学科試験合計に20点加算します。 |                 |
| 実用英語技能検定 | 2級                                       | 学科講員合計に15点加算します。 |                 |
| の取得      | 準2級                                      | 学科試験合計に10点加算します。 | 工世級ののの思数を加昇しより。 |
|          | 3級                                       | 学科試験合計に 5点加算します。 |                 |

《受験生のみなさん》実用英語技能検定についてはWeb出願の際に取得級を入力してください。 《中学校の先生方》実用英語技能検定については調査書の「備考」欄に取得級を記入してください。 ※実用英語技能検定について、願書と調査書の記入で不一致があった場合は、調査書の内容を優先します。

#### 携行品

- (1) 受験票…Web出願後各自で印刷し、入学願書と同一の写真(タテ4cm×ヨコ3cm)を貼付または画像デ ータをアップロードしたもの。受験票を忘れたときは学校事務室まで申し出てください。再発行し ます。
- (2)筆記具…鉛筆またはシャープペンシル、消しゴム、定規(分度器のついたもの、三角定規は不可)。 ※コンパスは不可
- (3) その他

学科試験・面接試験会場は上履き不要です。

携帯電話ならびにスマートフォン等の通信機器、計時機能以外(計算機能等)の腕時計等の受験会場への持ち込みおよび使用を認めません。

#### 出題範囲

| 教科   | 出題範囲                                      |  |  |
|------|-------------------------------------------|--|--|
| 国語   | 中学校で学習するすべての範囲から出題します。                    |  |  |
|      | 歴史…中学校で学習するすべての範囲から出題します。                 |  |  |
| ** ~ | 地理…中学校で学習するすべての範囲から出題します。                 |  |  |
| 社五   | 公民…「私たちと経済 国民の生活と政府の役割」・「私たちと国際社会の諸課題」を除  |  |  |
|      | くすべての範囲から出題します。                           |  |  |
| 数 学  | 「円周角の定理」・「三平方の定理」・「標本調査」を除くすべての範囲から出題します。 |  |  |
| 理 科  | 「環境(自然と人間)」を除くすべての範囲から出題します。              |  |  |
| 英 語  | 中学校で学習するすべての範囲から出題します。                    |  |  |

## 合格発表

| 推薦入試                      | 一般入試                   |
|---------------------------|------------------------|
| 令和7年 <b>1月15日 (水) 16時</b> | 和7年 <b>1月20日(月)14時</b> |

- (1)中学校長を通じて通知します。
- (2) 郵送で通知を希望された場合、所定の時間に投函します。
- (3) 電話による問い合わせはお断りします。
- (4) 合格通知を受けた者は、入学手続金、入学金を本校指定の銀行振込依頼票により期限までに必ず銀行から振り込んでください。
- (5)入学手続金、入学金が期限までに振り込まれましたら入学の手続が完了したことになります。納付された諸 費は理由のいかんによらず返還できません。ご了承ください。

#### 入学手続および合格者登校日

## 1. 推薦入試

| 種別    | 金額       | 納付期限           |
|-------|----------|----------------|
| 入学手続金 | 80,000円  |                |
| 入 学 金 | 120,000円 | する「キーゴンキロ(曲)みつ |
| 合計    | 200,000円 |                |

合格者登校日 令和7年2月15日(土)午前9時に保護者同伴でお越しください。

## 2. 一般入試(単願)

| 種別    | 金額       | 納付期限 |
|-------|----------|------|
| 入学手続金 | 80,000円  |      |
| 入 学 金 | 120,000円 |      |
| 合 計   | 200,000円 |      |

| 合格者登校日 | 令和7年 <b>2月15日(土)午前9時</b> に保護者同伴でお越しください。 |
|--------|------------------------------------------|
|--------|------------------------------------------|

## 3. 一般入試(併願)

| 種別    | 金額       | 納付期限             |
|-------|----------|------------------|
| 入学手続金 | 80,000円  | 令和7年1月24日 (金) まで |
| 入 学 金 | 120,000円 | 令和7年3月12日 (水) まで |
| 合 計   | 200,000円 |                  |

※他の都道府県からの受験生には、入学金納付期限について相談に応じますので、お問い合わせください。

合格者登校日 令和7年3月20日(木・祝)午前9時に保護者同伴でお越しください。

## 学校納入金

#### 1. 入学後学校納入金

|                  | 納入金(月額) |
|------------------|---------|
| 授業料              | 38,000円 |
| その他(PTA 会費・生徒会費) | 1,600円  |
| 教育充実費(1年生のみ)     | 3,000円  |
| 合計               | 42,600円 |

2. 納入方法 原則として毎月ゆうちょ銀行口座振替とします。

**3. そ の 他** 制服など学校規定品購入代として、150,000 円程度必要です。

#### 就学支援金ならびに軽減制度等について

#### 1. 就学支援金制度

高等学校等に在学する生徒の授業料について、保護者の収入状況に応じて国がその一部を負担し、家庭の教育負担 を軽減する制度です。

#### 令和2年4月から就学支援金制度が変わっています!

令和2年度から「高等学校等就学支援金制度」が拡充され、「就学支援金」の上限額が引き上げ られて、世帯収入(目安)が約590万円未満世帯を対象に大きく個人負担額の減額となっていま す。(※詳しくは文部科学省・広島県のホームページでご確認ください。)

#### 2. 授業料等軽減制度

広島県内の私立高等学校等に在学する生徒の保護者のうちで、経済的理由により学資負担が困難な人を対象として、学校が授業料や入学納入金を軽減する制度で、県がその補助を行っています。

#### その他補助制度について

#### 1. 兄弟姉妹に対する授業料軽減制度

- (1) 兄・姉が尾道中学校・高等学校に在学する間、弟・妹の納付すべき授業料の半額を軽減します。
- (2) 兄・姉が尾道高等学校卒業生で弟・妹が、推薦入試または一般入試の単願で入学する場合、納付すべき授業料の 一部(月額3,000円)を軽減します。

#### 2. 同窓生児童・生徒に対する入学優遇制度

尾道高等学校卒業生の子(児童・生徒)が、推薦入試または一般入試の単願で入学する場合、入学後諸手続きが整い次第、入学金を還付します。

#### 3. 尾道高等学校特別奨学生制度

(1) 普通科(最難関コース・難関コース)を希望し選考基準に該当する生徒を対象に、本校3年間の諸制度利用後の 納付すべき授業料の全額又は一部相当額を奨学金として支給します。ただし、学習成績、生活態度が特別奨学生と して適当でないと判断されたときは、その資格を失います。

| ランク | 適 用           | 推薦入試                     | 一般入試     |
|-----|---------------|--------------------------|----------|
| 特A  | 入学金+手続金+授業料全額 | 5教科内申68/75以上+入試点90%以上    | 入試点90%以上 |
| А   | 授業料全額         | 5教科内申64/75以上+入試点85%以上    | 入試点85%以上 |
| В   | 授業料半額         | 5教科内申 60/75 以上+入試点 80%以上 | 入試点80%以上 |

※入学金・手続金については、入学後諸手続きが整い次第還付します。

- (2) 指定クラブ(スポーツコースなど)を希望する生徒を対象にした奨学金制度があります。ただし、適用について は本校が判断しますので、受験生本人ならびに保護者が直接申請するものではありません。
- (3)入学後の適用について
  - ① 普通科最難関・難関コース…成績優秀であれば次年度から諸制度利用後の納付すべき授業料の全額を奨学金として支給します。

② 機械科・電気科…「ジュニアマイスター」取得の翌月から諸制度利用後の納付すべき授業料から一部を奨学金 として支給します。

| 対象ランク           | 奨学金支給     |
|-----------------|-----------|
| ジュニアマイスター『ゴールド』 | 月額 5,000円 |
| ジュニアマイスター『シルバー』 | 月額 2,000円 |

## 個人情報の取り扱いについて

入学志願者から提出された個人情報は、合否の判定・入学手続以外には利用しません。

## お問合せ

出願や受験に際して、特別な事情がある場合はご相談ください。

連絡先 0848-20-6612

担当 高等学校教頭 新田まで

# Web 出願サイトのご利用方法

Web 出願サイトとは

保護者・志願者がインターネットに接続できる端末(パソコン、スマートフォン、タブレット)を利用して、ご自宅や外出先から学校専用のWeb出願サイトで出願の申し込み・受験料の決済をおこなうことができるシステムです。

## ◆ Web 出願利用開始日

Web 出願サイトは、令和6年12月2日からご利用いただけます。

## ◆ 受験料の支払い期間

受験料支払いは各試験の出願期間内に必ずお済ませください。

## ◆ Web 出願サイト利用前の準備

#### 端末について

Web 出願サイトはインターネットに接続して処理するため、インターネットに接続できる以下の端末やプリンターをご用意いただく必要があります。

接続に利用可能な端末 : パソコン、スマートフォン、タブレット

#### 推奨環境について

端末ごとに、以下の推奨するインターネットブラウザをご利用ください。

#### パソコン端末

- ·Google Chrome 最新版
- ・Microsoft Edge 最新版
- ・Mozilla Firefox 最新版(ブラウザ標準の PDFViewer は推奨環境外です)

## スマートフォン/タブレット端末

- ·iPhone/iPad 端末 ⇒ Safari 最新版
- ・Android 端末 ⇒ Chrome アプリ最新版

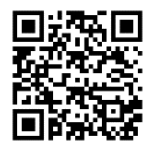

左側の QR コード、または以下の URL からインストール (無料) してください。 (GooglePlay ストア)

https://play.google.com/store/apps/details?id=com.android.chrome&hl=ja

※ Android 端末に内臓されている標準ブラウザで説明会予約システムを利用すると、 画面表示や帳票の PDF 出力が正常にできない場合がございます。 「Chrome」アプリをインストールのうえ、出願システムをご利用ください。

## パソコン・スマートフォン・タブレット端末共通

PDF ファイルを表示するには、アドビシステムズ社「Adobe Reader」」が必要です。 端末ごとに、以下の URL または QR コードからインストール(無料)してください。

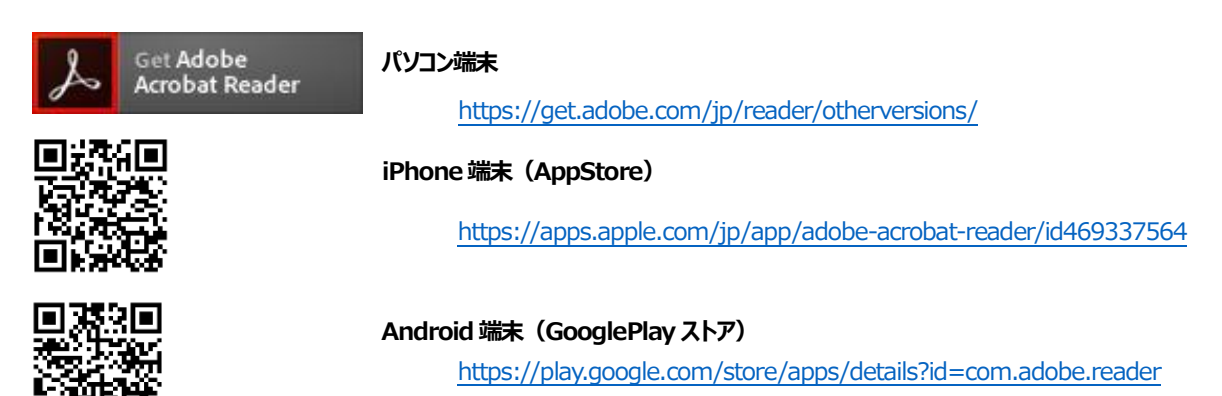

## メールアドレスについて

下記のようなメールアドレスの場合はアカウント登録ができないため、別のメールアドレスでの登録をお願い致します。

- ・記号から始まるメールアドレス
- ・同一の記号が2つ以上連続しているメールアドレス

#### ・ @の前後に記号があるメールアドレスなど

なお、メールアドレスをお持ちでない場合は、Yahoo!やGmail等のフリーメールアドレスを取得してください。

## 迷惑メール対策(フィルタリング)の設定について

迷惑メール対策の設定をされると出願手続き関連のメールが受信できない場合があります。

お手数ですが、ドメイン「@contact.mescius.com」「@sbpayment.jp」からメールが受信できるよう設定をお願い致します。

## 携帯電話・スマートフォンのメールアドレスをご利用の場合

各キャリア(docomo、au、SoftBank など)のサイトより、ドメインの設定をおこなってください。

- d ocomo
- au

SoftBank

## パソコンのメールアドレスをご利用の場合

メールが届かない場合、「迷惑メールフォルダー」などを確認してください。

また各メールソフトのサイトで迷惑メール設定の解除手順を参考にし、迷惑メール設定の解除をおこなってください。

#### ◆ パソコン端末、スマートフォン/タブレット端末などの Web 出願環境をお持ちでない方へ

本校で Web 出願用のパソコン・プリンターを設置しておりますので学園事務局へお問合せください。

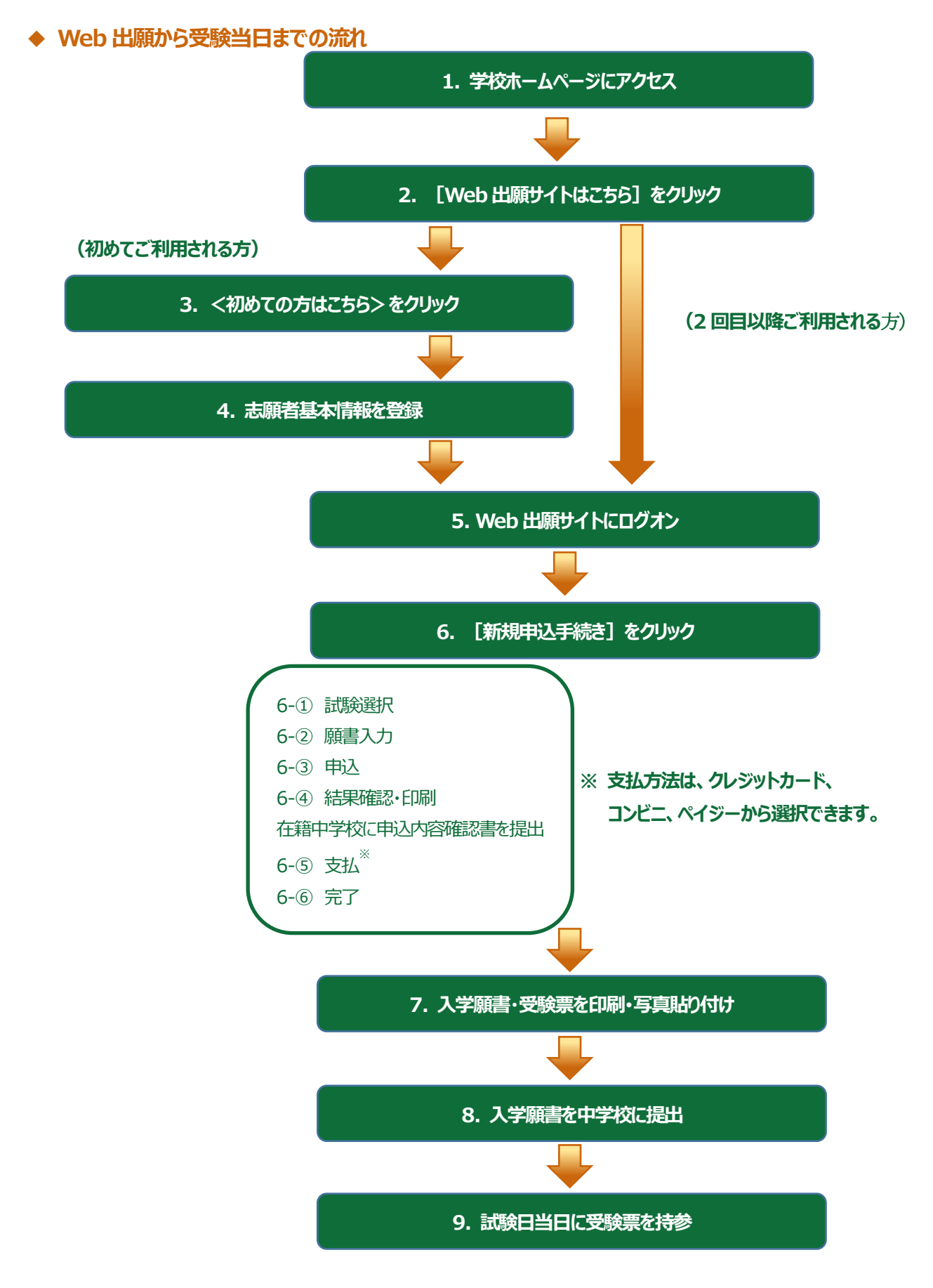

## ◆ Web 出願サイトの処理手順

1. 本校のホームページ (<u>http://onomichi.ac.jp/</u>) 入試情報にアクセス

インターネットに接続できる端末(パソコン、スマートフォン、タブレット)から本校のホームページにアクセスします。

■ 223 キョー ※ スマートフォン、タブレットをご利用の方は、 左側の QR コードから

直接本校の Web 出願サイトにアクセスできます。

## 2. [Web 出願サイトはこちら] をクリック

トップページからくWeb出願はこちら>をクリックすると、Web出願サイトが表示されます。

#### 3. <初めての方はこちら>をクリック

回答認識我的

初めて利用される方は、利用規約に同意の上、く初めての方はこちら>ボタンをクリックします。

※ 既に志願者情報の登録をされた方は、手順5へお進みいただき、ログオンからおこなってください。

| メールアドレス |                  |
|---------|------------------|
| パスワード   |                  |
|         | 0                |
|         | パスワードを忘れた場合はこちらへ |
| ログオン    | 初めての方はこちら        |

#### 4. 志願者情報の登録

必要事項を入力し、志願者の基本情報(メールアドレスやパスワードなど)を登録します。

※ご登録されメールアドレスは、Web出願サイトへのログオンや各申し込み完了後の連絡先メールアドレスになります。

※パスワードは8文字以上で英数字含めたものを設定してください。

| 「姓」「名」には、保護者情報    | ほを入力しないでください          |                                       |
|-------------------|-----------------------|---------------------------------------|
| 必須 氏名             | 姓 葡萄 名 太郎             | ※簡易字体でご入力ください                         |
| 必須 生年月日           | XXXX年 (平成XX年) XX月 🗸   | X月 👻                                  |
| <u>必須</u> メールアドレス | xxx.xxxxx@xxxxxxx.com | 铭                                     |
| 必須 パスワード          |                       | <u></u><br>ご利用の端末(パソコン、スマートフォン、タブレット) |
| 必須 パスワード (再確認)    |                       | で入力することができない場合は、簡易字体で入力し              |
|                   | 戻る送信                  | てください。                                |
|                   |                       |                                       |

## 5. Web 出願サイトにログオン

手順4 志願者情報の登録が完了したら、ご登録いただいたメールアドレス宛に「仮登録完了および本登録のお知らせ」メールが配信されるので、メール内に記載されている【本登録完了専用の URL】をクリックして本登録を完了させます。

本登録が完了したら、Web 出願サイトにログオンします。

ログオンでは、手順4でご登録いただいたメールアドレスとパスワードを入力します。

| メールアドレス       |                  |
|---------------|------------------|
| XXXXX.XXX@XXX | com              |
| パスワード         |                  |
| •••••         | $\odot$          |
|               | パスワードを忘れた場合はこちらへ |
| ログオン          | 初めての方はこちら        |

## 6. <新規申込手続き>をクリック

[出願] アイコンを選択し、 <新規申込手続き>ボタンをクリックして、試験の申し込みをおこないます。

| 🥠 学校法人 尾道学園                     |                                  |
|---------------------------------|----------------------------------|
| ✓ 尾道中学校·高等学校                    | 双子などで 2 人以上の志願者を追加する場合や、登録した志願者  |
| ホーム 志願者追加 志願者情報編集 志願者削除 写真管理 お判 | の情報を変更する場合、入学願書・受験票の写真は、 Web 出願  |
| 出願申込履歴                          | サイトにログオンした後に処理することができます。         |
|                                 | 志願者の追加                           |
| 出願申込履歴情報はありません。                 | [志願者追加] メニューを選択して追加をおこないます。      |
|                                 | 志願者情報の変更                         |
|                                 |                                  |
|                                 | 写真のアップロード                        |
| 新規申込手続き                         | [写真管理] メニューを選択して画像データのアップロードをおこな |
|                                 | います。                             |

| 試験申         | し込みの流れ   |                    |                                                                                                    |                  |       |
|-------------|----------|--------------------|----------------------------------------------------------------------------------------------------|------------------|-------|
| 6-①<br>入試区分 | 受験したい試験の | ○<申込>ボタンをクリックします。  | 「入試区分」を選択すると<br>験を選択しやすくなります                                                                                                    | 紐づいた試験が表示<br>。   | えされ、武 |
| ⊐-15        | 試験名      | 入武区分               |                                                                                                    | 試験日時             |       |
| 1           | 推薦入試     | 推薦入試               |                                                                                                    | 2023/01/16 08:50 | 申込    |
| 2           | 一般入試     | 一般入試               |                                                                                                    | 2023/01/19 08:55 | 申込    |
| 3<br>戻る     | 内部進学     | 受験したい試験の <b>く申</b> | ひったりしょう ひんしょう ひんしゅう ひんしゅ ひんしゅう ひんしゅ ひんしゅう ひんしゅう ひんしゅう ひんしゅう ひんしゅう ひんしゅう ひんしゅう ひんしゅう ひんしゅう ひんしゅう ひんしゅう ひんしゅう ひんしゅう ひんしゅう ひんしゅう ひんしゅう ひんしゅう ひんしゅう ひんしゅ ひんしゅう ひんしゅう ひんしゅう ひんしゅう ひんしゅう ひんしゅう ひんしゅう ひんしゅう ひんしゅう ひんしゅう ひんしゅう ひんしゅう ひんしゅう ひんしゅう ひんしゅう ひんしゅう ひんしゅう ひんしゅう ひんしゅ ひんしゅ ひんしゅ ひんしゅ ひんしゅう ひんしゅう ひんしゅう ひんしゅ ひんしゅう ひんしゅう ひんしゅう ひんしゅう ひんしゅう ひんしゅう ひんしゅう ひんしゅう ひんしゅう ひんしゅう ひんしゅう ひんしゅう ひんしゅう ひんしゅう ひんしゅう ひんしゅう ひんしゅう ひんしゅう ひんしゅう ひんしゅう ひんしゅう ひんしゅう ひんしゅう ひんしゅう ひんしゅう ひんしゅう ひんしゅう ひんしゅう ひんしゅ ひんしゅう ひんしゅう ひんしゅう ひんしゅう ひんしゅう ひんしゅう ひんしゅう ひんしゅう ひんしゅう ひんしゅう ひんしゅう ひんしゅ ひんしゅ ひんしゅ ひんしゅ ひんしゅ ひん ひんしゅ ひんしゅ ひ | 2023/01/16 08:50 | 申込    |

6-② 願書の情報を入力し、<次へ>ボタンをクリックします。

|        | こま 高健学科・コース                                                                                                    |                                                                                                    |                                                                                                    |                                                                                                    |        |
|--------|----------------------------------------------------------------------------------------------------|----------------------------------------------------------------------------------------------------|----------------------------------------------------------------------------------------------------|----------------------------------------------------------------------------------------------------|--------|
|        | (3) 年捷氏条 (漢字)                                                                                                    | 25 : 10:00                                                                                                    | 久 第2)                                                                                                    |                                                                                                    |        |
|        |                                                                                                    | in in the second second                                                                                                    |                                                                                                    |                                                                                                    |        |
|        | 88 Sta 2027                                                                                                    | en :                                                                                                    |                                                                                                    |                                                                                                    |        |
|        | (10)演 (性別)                                                                                                    | On Oe                                                                                                    |                                                                                                    | 21                                                                                                    |        |
|        | 69 生年月日                                                                                                    | 2007/11/23 平成19年11                                                                                                    | R230 8%                                                                                                    |                                                                                                    |        |
|        | <b>8</b> ● 伊西马 - 住所                                                                                                    |                                                                                                    |                                                                                                    |                                                                                                    |        |
|        | 剩使备马                                                                                                    | -10) 22206238                                                                                                    | 任所統第 半                                                                                                    | 角数字:ハイフンないの計                                                                                                    |        |
|        | 報道府庫                                                                                                    |                                                                                                    |                                                                                                    |                                                                                                    |        |
|        | 市区影村                                                                                                    |                                                                                                    |                                                                                                    |                                                                                                    |        |
|        | E1 4:                                                                                                    |                                                                                                    | Q                                                                                                    | < 住所 夜 案 > ボタ                                                                                                    | ンに町名まぐ |
|        | -14                                                                                                    |                                                                                                    |                                                                                                    | 自動人力することが                                                                                                    | いできます。 |
|        | 而均                                                                                                    |                                                                                                    |                                                                                                    | 番地まで必ず入力して                                                                                                    | こくたさい。 |
|        | 建物名。部厚番号                                                                                                    |                                                                                                    |                                                                                                    |                                                                                                    |        |
|        | <b>《》</b> 電話器号                                                                                                    |                                                                                                    | - 半局数                                                                                                    | そ:ハイランなし                                                                                                    |        |
|        |                                                                                                    |                                                                                                    |                                                                                                    |                                                                                                    |        |
|        | <b>0米</b> 在納权                                                                                                    |                                                                                                    |                                                                                                    |                                                                                                    |        |
|        | (40%) 在新校<br>前近时周                                                                                                    |                                                                                                    |                                                                                                    |                                                                                                    |        |
| 保護者情報入 | (200) 在新校<br>創造時間<br>市区町村                                                                                                    |                                                                                                    |                                                                                                    |                                                                                                    |        |
| 保護者情報入 | (2)         (2)           (2)         (2)           (2)         (2)           (2)         (2)           (2)         (2)           (2)         (2)           (2)         (2)           (2)         (2)           (2)         (2)           (2)         (2)           (2)         (2)           (2)         (2)           (2)         (2)           (2)         (2)           (2)         (2)           (2)         (2)           (2)         (2)           (2)         (2)           (2)         (2)           (2)         (2)           (2)         (2)           (2)         (2)           (2)         (2)           (2)         (2)           (2)         (2)           (2)         (2)           (2)         (2)           (2)         (2)           (2)         (2)           (2)         (2)           (2)         (2)           (2)         (2)           (2)         (2)           (2) |                                                                                                    | ・<br>・<br>・<br>・<br>・<br>・<br>・<br>・<br>・<br>・<br>・<br>・<br>・<br>・                                                                                                    | The second second se |        |
| 保護者情報入 |                                                                                                    | #: (10) 州(1) (#: (11) (#: (11) (#: (                                                                                                    | ・<br>・<br>・<br>・<br>・<br>・<br>・<br>・<br>・<br>・<br>・<br>・<br>・<br>・                                                                                                    | コンジンボー<br>スカ中の内容を                                                                                                    |        |
| 保護者情報入 |                                                                                                    | ま ま ま ま ま ま ま ま ま ま ま ま ま ま ま ま ま ま                                                                                                    | ・<br>・<br>・<br>・<br>・<br>・<br>・<br>・<br>・<br>・<br>・<br>・<br>・<br>・                                                                                                    | ***<br>フリルナ<br>入力中の内容を<br>ま、[次へ] をタップする                                                                                                    |        |
| 保護者情報入 |                                                                                                    | (株: (の) 用() (株: (の) 用() ( (株: (の) 用() ( (the (the (the (the (the (the (the (the                                                                                                    | 時保存> ボタンでは<br>することができます。<br>スマートフォンの場合は<br>と、自動的に保存され                                                                                                    | <ul> <li>アリリナー</li> <li>アリリナー</li> <li>スカ中の内容を</li> <li>ま、[次へ]をタップする</li> <li>ます。</li> </ul>                                                                                                    |        |
| 保護者情報入 | (2)         (2)           (2)         (2)           (2)         (2)           (2)         (2)           (2)         (2)           (2)         (2)           (2)         (2)           (2)         (2)           (2)         (2)           (2)         (2)           (2)         (2)           (2)         (2)           (2)         (2)           (2)         (2)           (2)         (2)           (2)         (2)           (2)         (2)           (2)         (2)           (2)         (2)           (2)         (2)           (2)         (2)           (2)         (2)           (2)         (2)           (2)         (2)           (2)         (2)           (2)         (2)           (2)         (2)           (2)         (2)           (2)         (2)           (2)         (2)           (2)         (2)           (2)         (2)                                         | # : 一〇 A A A  # : 一〇 A A  # : 一〇 A A  # : □ - □ - □ - □ # : □ - □ # : □ - □ - □ # : □ - □ # : □ - □ # : □ - □ # : □ - □ # : □ - □ # : □ - □ # : □ - □ # : □ - □ # : □ - □ # : □ - □ # : □ - □ # : □ - □ # : □ - □ # : □ - □ # : □ - □ # : □ - □ # : □ - □ # : □ - □ # : □ - □ # : □ - □ # : □ - □ # : □ - □ # : □ # : □ - □ # : □ # : □                                                                                                    | <ul> <li>第二、</li> <li>第二、</li></ul> | <ul> <li>ネデ</li> <li>フリンナ</li> <li>スカ中の内容を</li> <li>ま、[次へ]をタップする</li> <li>ます。</li> <li>完了していませんのでご</li> </ul>                                                                                                    |        |
| 保護者情報入 |                                                                                                    | (#: 10) 月前<br>(#: 10) 月前<br>(#: | またして、 日動的に保存され 日朝的に保存され 日朝のに保存され 日朝のには 中込は に 注意ください。                                                                                                    | <ul> <li>スカ中の内容を</li> <li>スカーの内容を</li> <li>エレント・ション・ション・ション・ション・ション・ション・ション・ション・ション・ション</li></ul>                                                                                                    |        |

6-③ 入力した内容に間違いがないことを確認し、く上記内容で申込>ボタンをクリックします。

| 試験情報  |           |        |        |      |
|-------|-----------|--------|--------|------|
|       | 入試区分      | 単願     |        |      |
|       | コース       | 普通コース  |        |      |
| ~~~~~ | 試験名       | 一般 XXX |        | ~~~~ |
| 志願者情報 |           |        | ~~~~~~ |      |
|       | 志願者氏名(漢字) | xx xxx |        |      |
|       | 略字使用      | なし     |        |      |
| 保護者情報 |           |        |        |      |
|       | 保護者氏名(漢字) | XX XX  |        |      |
| 戻る    | 記内容で申込    |        |        |      |

6-④「申込結果」画面が表示されるので、内容を確認します。

<申込内容確認書>ボタンをクリックすると、申し込み内容の確認書が印刷できます。

| 出願申込番号                                                            | 申込日                                                                                     | 志願者氏名                                               | 試験名                                          | 試験日時             | 受驗料支払期間                               | 受験票印刷期間 |
|-------------------------------------------------------------------|-----------------------------------------------------------------------------------------|-----------------------------------------------------|----------------------------------------------|------------------|---------------------------------------|---------|
| *****                                                             | XXXX/XX/XX                                                                              | XX XXX                                              | 一般 XXX                                       | XXXX/XX/XX 00:00 | XXXX/XX/XX 00:00<br>~XXXX/XX/XX 00:00 |         |
| 新規申込手続き                                                           | 編集                                                                                      |                                                     |                                              | お支払い             | 申込内容確認書                               | 宛名ラベル印刷 |
| <u>パソコン</u><br>EPI帰りした<br><b>&lt;申込</b><br><u>スマート</u><br>EPI帰りした | <ul> <li>パ端末をご利</li> <li>こい試験を選</li> <li>内容確認書</li> <li>フォン端末</li> <li>こい試験の</li> </ul> | <b>用の場合</b><br>掛沢のうえ、<br>シボタンをク<br>たご利用の場<br>「申込確認書 | リックしてください。<br><u> 合</u><br>・<br>]をタップしてください。 |                  |                                       |         |

- ※申込内容確認書は中学校の先生に必ず確認してもらってください。
- ※ 中学校の先生が内容確認をして変更、訂正がある場合は、再度 Web 出願サイトにログオンし修正を行ってください。
- ※修正後は申込内容確認書を再印刷し中学校の先生に再確認してもらってください。

6-⑤ くお支払い>ボタンから支払処理をおこないます。

申し込み内容をご確認の上、<お支払い>ボタンをクリックして受験料を決済します。 支払方法は、クレジットカード・コンビニ・ペイジーから選択することができます。

※ 決済が完了した後に情報などの修正はできないため、情報を修正したい場合は本校までお問い合わせください。

(お問い合わせ先は、P.21 をご参照ください。)

| 出願申込番号                   | 申込日                 | 志願者氏名                | 风缺名                                                       | <b>》CB</b> 会日時                             | 受験料支払期間                               | 受験票印刷期間               |
|--------------------------|---------------------|----------------------|-----------------------------------------------------------|--------------------------------------------|---------------------------------------|-----------------------|
| *****                    | XXXX/XX/XX          | XX XXX               | 一般 XXX                                                    | XXXX/XX/XX 00:00                           | XXXX/XX/XX 00:00<br>~XXXX/XX/XX 00:00 |                       |
| 新規申込手続き                  |                     |                      |                                                           | お支払い                                       | 申込内容確認書                               | 宛名ラベル印刷               |
|                          |                     |                      |                                                           |                                            |                                       |                       |
|                          | 申込番号<br>XXXXXXXXX   | <b>状態</b><br>未払      | <ol> <li>① 支払い対象(<br/>※ <u>2つ以上(</u><br/>すべての討</li> </ol> | の試験にチェック<br>の試験に申し込みした場合は<br>職にチェックしてください。 | <u></u>                               | <mark>续名</mark><br>一般 |
| <b>支払い方法</b><br>※フォームにご記 | 入いただいた内             | 容け <del></del> Cite。 | っ ② 該当のう                                                  | 支払い方法にチェック                                 |                                       |                       |
| 🕑 フレジットカー                | -ド (1決済島            | 晨大額:2,000,0          | 00 円) ( 🔰 🕅 🕅                                             | <u>イメージ</u>                                |                                       |                       |
| ○ コンビニ (セブ               | ンイレブン以外)            | (1決済最大額)             | 299,999 円) ( 🕅                                            | <u>ご利用イメージ</u>                             |                                       |                       |
| ○ コンビニ (セブ               | ンイレフ゛ン) <b>(1</b> 決 | 除済最大額:299            | ,999 円) ( 🚺                                               | <u>用イメージ</u>                               |                                       |                       |
| ○ペイジー (1洌                | 除済最大額:299           | ,000円) 🚺             | ) <u>ご利用イメージ</u>                                          |                                            |                                       |                       |
| 支払試験件数:>                 | (件                  |                      | ③ 支払い金額                                                   | を確認し、 <b>く支払へ&gt;ボ</b>                     | <b>タン</b> をクリック                       |                       |
| 支払い金額:受験                 | <sub>険料</sub> XX,XX | X円 + 事務手             | 数料 XXX 円                                                  |                                            |                                       |                       |
| 支払へ                      |                     |                      |                                                           |                                            |                                       |                       |

## 【クレジットカード決済について】

クレジットカード番号などの必要な情報を入力して決済処理をおこないます。

オンライン決済なので、24時間受験料のお支払いに対応しています。

また、出願手続きの流れの中で処理することができ、受験料のお支払いが即時完了できます。

QRコードを読み取るとSBペイメントサービス(株)のサイトに遷移し、クレジットカードの決済手順を ご確認いただけます。

※ QRコードの読み取りができない場合は、直接 URL を入力してください。

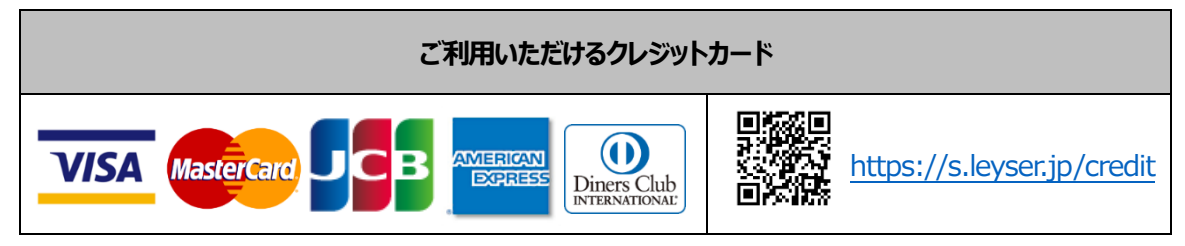

## 【コンビニ決済について】

コンビニ決済を選択した後に、払込票を印刷するか払込伝票番号を控えていただき、選択したコンビ ニ店のレジでお支払いをおこないます。

QRコードを読み取るとSBペイメントサービス(株)のサイトに遷移し、各種コンビニでの決済手順をご確認いただけます。

※ QRコードの読み取りができない場合は、直接URLを入力してください。

| ご利用いただけるコンビニ |                              |                          |                            |  |
|--------------|------------------------------|--------------------------|----------------------------|--|
|              | https://s.leyser.jp/eleven   | あなみと、コンピロ、<br>FamilyMart | https://s.leyser.jp/family |  |
| LAWSON       | https://s.leyser.jp/lawson   | Decily Poly              | https://s.leyser.jp/daily  |  |
|              | https://s.leyser.jp/ministop | Seic@mart 🕖              | https://s.leyser.jp/seico  |  |

## 【ペイジー決済について】

ペイジー対応金融機関ATM(ペイジーマークが貼ってあるATMが対象)、またはオンラインバンキン

グ/モバイルバンキングにてお支払いをおこないます。金融機関窓口でのお支払いはできません。

QRコードを読み取るとSBペイメントサービス(株)のサイトに遷移し、ペイジーの決済手順をご確認いただけます。

※ QRコードの読み取りができない場合は、直接 URL を入力してください。

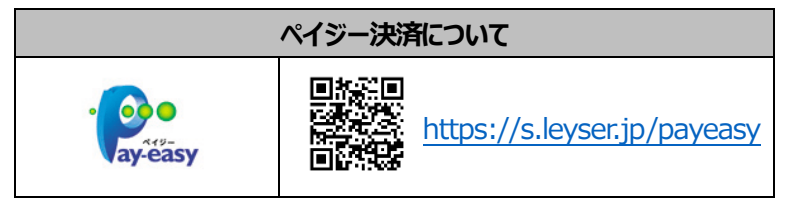

6-⑥ お支払いが完了したら、決済完了メールの確認をおこないます。 お支払いが完了すると決済完了メールが送信されます。メールを受信した後に Web 出願サイトに再 度ログオンし、受験票などを印刷します。

※ クレジットカード決済の場合、決済完了と同時に受験票のEI刷ができます。 コンビニやペイジー決済の場合、入金確認までに 30 分前後かかる場合があるため、決済完了メールを受信して から受験票のEI刷をおこなってください。

## 7. 入学願書・受験票の印刷と写真の貼り付け

Web 出願サイトにて入学願書・受験票を印刷した後に顔写真を貼り付け、または画像データのアップロードをします。

#### ◇ 入学願書・受験票の印刷

- ・用紙サイズ : A4
- ・自宅にプリンターが無い場合

コンビニエンスストアの印刷機器を利用して印刷することができます。印刷には専用アプリ(無料)の インストールが必要です。

#### コンビニエンスストアでの印刷手順

## ■ セブンイレブンの場合

①「かんたん netprint」アプリをインストールします。

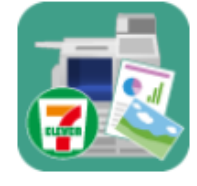

iPhone/iPad 端末  $\Rightarrow$  <u>App Store</u>からインストール (無料) Android 端末  $\Rightarrow$  <u>Google Play ストア</u>からインストール (無料) ※ 利用に必要な通信料・パケット料などはご利用者の負担になりますので、ご了承ください。

- ② インストールした「かんたん netprint」アプリを起動し、利用規約に同意します。
- ③ 本校の Web 出願サイトにログオンし、「出願申込履歴」で [受験票印刷へ] をタップします。

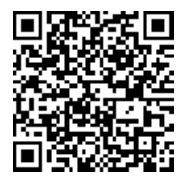

左側の QR コードから直接本校の Web 出願サイトにアクセスできます。 (本校 Web 出願サイト URL : <u>http://onomichi.ac.jp/nyushi/exam02.php</u>)

- ※ Android 端末をご利用の場合
- 1. インターネットブラウザ「Chrome」アプリを利用して Web 出願サイトにログオンします。
- 2. 【受験票印刷へ】をタップし、ファイルをダウンロードします。
- 3. 「かんたん netprint」アプリを起動し、 ① アイコン 「文書ファイルを選ぶ」の順にタップします。
- 4. 印刷する「受験票.pdf」をタップし、印刷内容を設定のうえ 【登録】をタップすると

8桁のプリント予約番号が表示されるので、引き続き手順⑥にて印刷をおこなってください。

④ 表示される受験票画面下の 
<sup>↑</sup> をタップして [かんたん netprint にコピー] をタップします。

| OBSE         OBSE         VARMET           100 40 T         100 100         100 100         100 100           100 100         100 100         100 100         100 100                                                                                                    | Extra result (i))         Link)           State state st | 088         [x:1::::::::::::::::::::::::::::::::::: |
|----------------------------------------------------------------------------------------------------|----------------------------------------------------------------------------------------------------|-----------------------------------------------------|
| Полядар (1993)     Полядар (1993)     Полядар | ************************************                                                                                                    | AdmissionTicket<br>PDF書類 · 125 KB オプション>            |
| 4mx (xd)                                                                                                    |                                                                                                    | AirDrop かんたん その他<br>netprintにコー・<br>コピー             |

- ※ アイコンが見つからない場合は、.... (その他) アイコンをタップし、表示されるアプリ一覧の中から **[かんたん netprint [こコピー]** をタップしてください。
- ⑤「用紙サイズ」、「カラーモード」などの印刷内容を設定し、画面右上の【登録】をタップします。 発行されたプリント予約番号が画面に表示されます。

※「受付中」状態の場合は、更新ボタンをタップしてください。

⑥ お近くのセブンイレブン店頭のマルチコピー機にプリント予約番号を入力して印刷をおこないます。

#### «セブンイレブン店頭 印刷の流れ»

⑥-1 セブンイレブン店頭のマルチコピー機より「プリント」-「ネットプリント」を選択します。

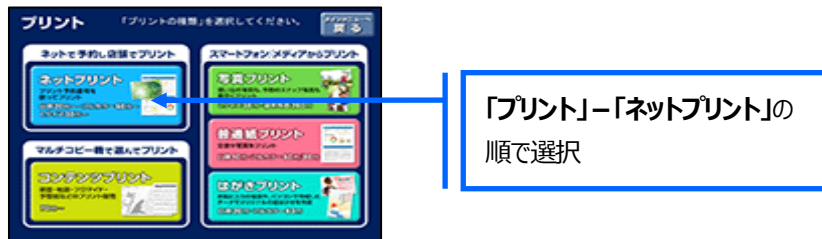

⑥-2 マルチコピー機にプリント予約番号8桁を入力して「確認」をタッチします。

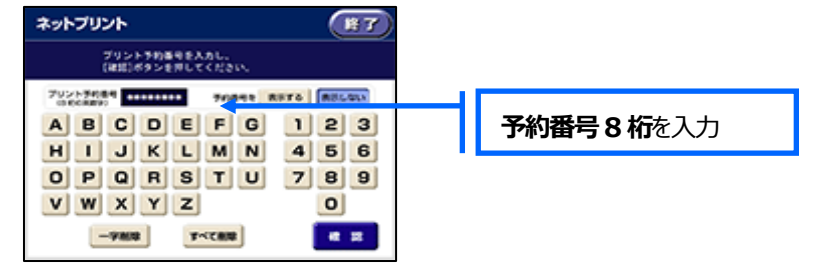

⑥-3 ファイルのダウンロードが完了するとプレビュー画面が表示されるので、内容を確認し、操作画面に従って印刷をおこなってください。

#### ■ ローソン・ファミリーマートなどの場合

① 「PrintSmash」アプリをインストールします。

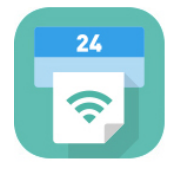

iPhone/iPad の場合  $\Rightarrow$  <u>App Store</u>からインストール(無料)します。 Android の場合  $\Rightarrow$  <u>Google Play ストア</u>からインストール(無料)します。 ※ 利用に必要な通信料・パケット料などはご利用者の負担になりますので、ご了承ください。

② インストールした「PrintSmash」アプリを起動し、使用許諾契約書に同意します。

③ 本校の Web 出願サイトにログオンし、「出願申込履歴」で [受験票印刷へ] をタップします。

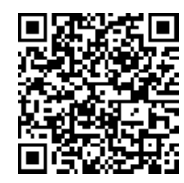

左側の QR コードから直接本校の Web 出願サイトにアクセスできます。 (本校 Web 出願サイト URL : http://onomichi.ac.jp/nyushi/exam02.php)

|        | ※ Android 端末をご利用の場合                                                                                                    |  |  |  |  |  |
|--------|----------------------------------------------------------------------------------------------------|--|--|--|--|--|
|        | 1. インターネットブラウザ「Chrome」アプリを利用して Web 出願サイトにログオンします。                                                                                                    |  |  |  |  |  |
|        | 2. 【受験票印刷へ】をタップし、ファイルをダウンロードします。                                                                                                    |  |  |  |  |  |
|        | 3. 「PrintSmash」アプリを起動して [PDF をプリントする] – [PDF を追加する] の順にタップして、                                                                                                    |  |  |  |  |  |
|        | ダウンロードした「受験票.pdf」ファイルを選択します。                                                                                                    |  |  |  |  |  |
|        | 引き続き手順のにて印刷をおこなってください。                                                                                                    |  |  |  |  |  |
| $\sim$ |                                                                                                    |  |  |  |  |  |
| (4)    | 表示される受験 票 画面を タッフし、 画面ト  「」 タッフして  [PrintSmash にコヒー] を タッフします。                                                                                                    |  |  |  |  |  |
|        |                                                                                                    |  |  |  |  |  |
| - 1    |                                                                                                    |  |  |  |  |  |
| - 1    | 2. 2012 (2012) (2012) |  |  |  |  |  |
|        |                                                                                                    |  |  |  |  |  |
|        |                                                                                                    |  |  |  |  |  |

- ⑤「PrintSmash」アプリの送信リストに PDF ファイルに変換された受験票が追加されます。
- ⑥ お近くのローソンやファミリーマートなどで、Wi-Fi 接続をして印刷をおこないます。
  - «ローソン・ファミリーマート店頭 印刷の流れ»
  - ⑥-1 スマートフォンの「PrintSmash」アプリを起動して [PDFをプリントする] をタップします。
  - ⑥-2 追加した「受験票」PDF ファイルを選択し、画面下「選択中の PDF をプリントする」をタップします。

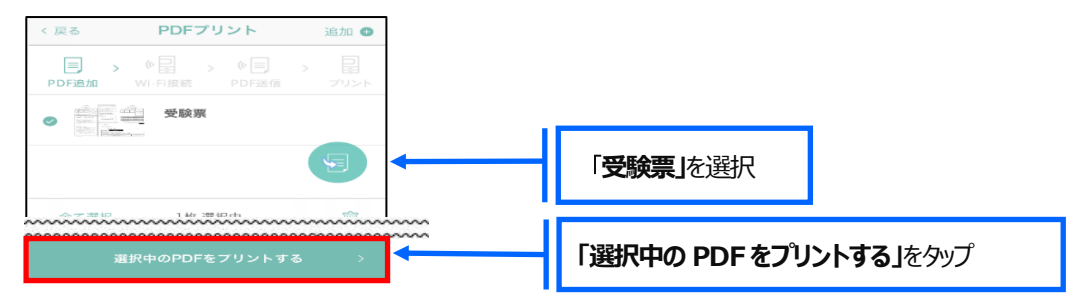

⑥-3 コンビニ店頭のマルチコピー機で「プリントサービス」 – 「PDF プリント」 – 「スマートフォン」の順に

選択します。

【マルチコピー機】

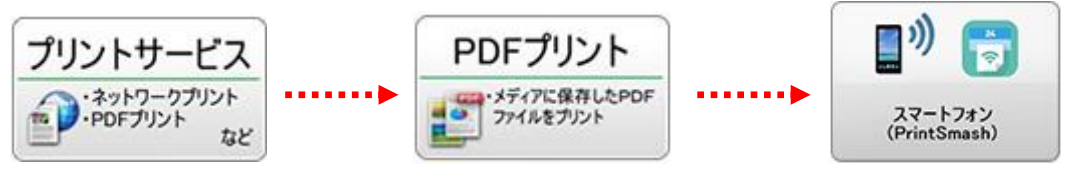

- ⑥-4 スマートフォンが Wi-Fi 環境に接続されていることを確認し、マルチコピー機で「次へ」を選択します。
   ※ Wi-Fi 接続先のパスワードは、マルチコピー機の操作画面に表示されている内容を入力してください。
- ⑥-5 マルチコピー機画面に表示されている送信パスワードを「PrintSmash」アプリに入力して【送信】を タップします。

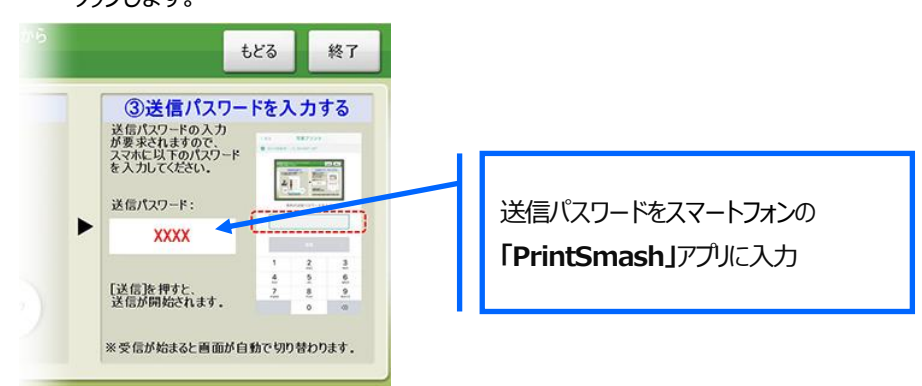

⑥-6「通信終了して次へ」を選択し、操作画面に従ってプリント方法や用紙などを選択して印刷を

おこなってください。

#### ◇ 写真の貼り付け

顔写真の条件 : 最近3ヵ月以内に撮影したもの、縦4cm×横3cmを貼り付けてください。 または、Web出願サイトトップ画面の「写真管理」で画像データをアップロードしてください。

以上で Web 出願サイト上での手続きは完了となります。

#### <出願に関するお問い合わせ先>

<システムに関する操作等のお問い合わせ先>

学校法人尾道学園 尾道高等学校 TEL (0848) 20-6612

ログオン画面下の [お問合せ] - [操作方法に関する お問合せ] の順にクリックし、 [チャットサポート] フォーム内の [メールお問合せ] よりお問い合わせください。 メシウス株式会社 問い合わせ対応時間 : 午前 9:00 ~ 12:00 午後 2:00 ~ 5:00 (土日・祝日および弊社休業日を除く)